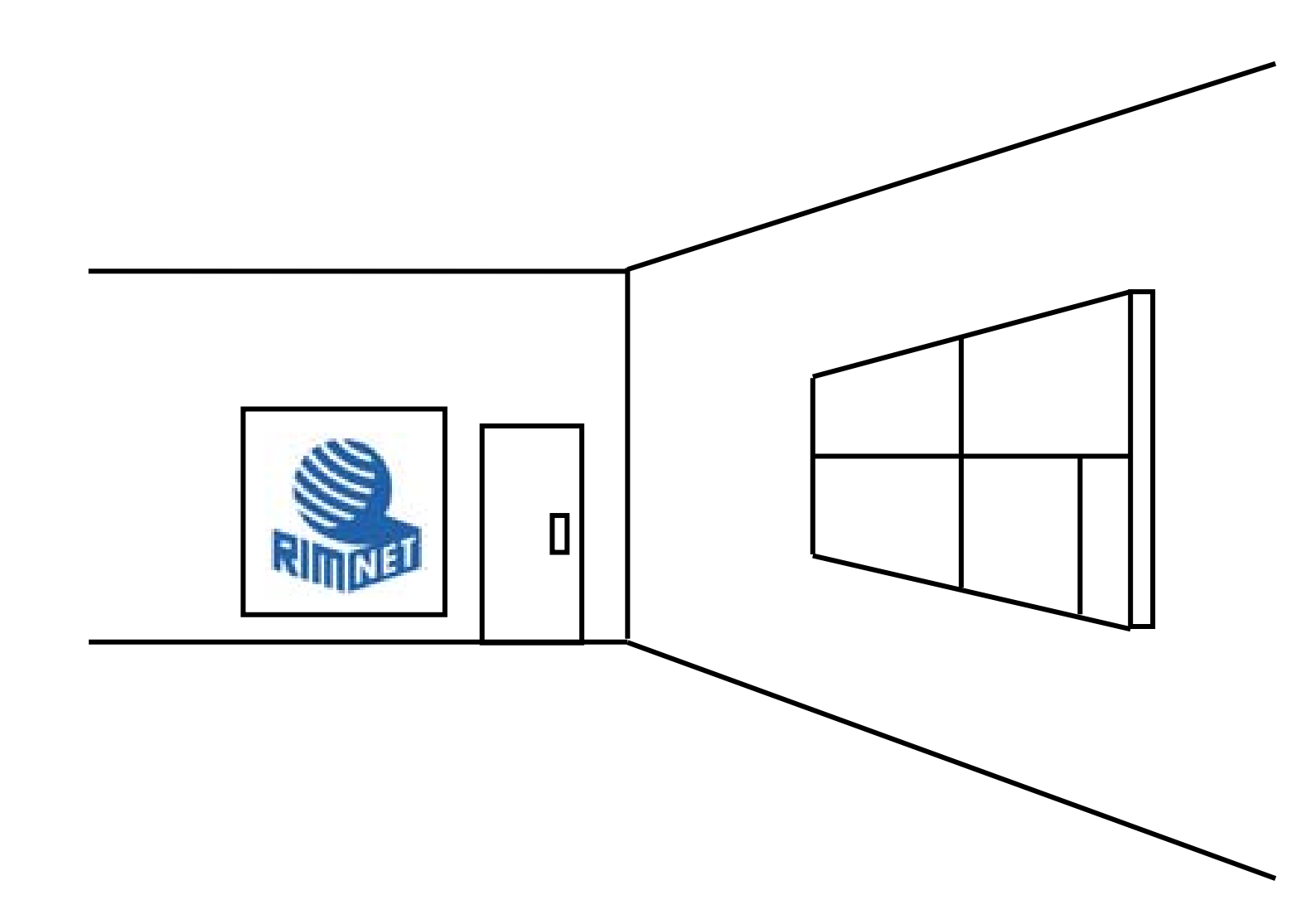

マイサーバーサービス 利用マニュアル (root 権限者用 Web サーバー設定) マイサーバーVPS compact

RIMNET http://www.rim.or.jp/support/ Members Guide Book 2010/07

## はじめに

本利用マニュアルでは、HDE Controller に root 権限者としてログインし専用サーバーのホストユーザーとして、 「Web サーバー」を操作する方法を説明します。

| 目次                       |    |
|--------------------------|----|
| はじめに                     |    |
| 目次                       | 1  |
| 1. root 権限者用W e b サーバー設定 | 2  |
| 1-1. 概要                  | 2  |
| 1-2. 基本設定                | 2  |
| 1-3. ディレクトリ管理            | 6  |
| 1-4.ディレクトリ追加             | 10 |
| 1-5. ディレクトリ認証設定          |    |
| 1-6. ディスク使用量一覧           | 14 |
| 1 — 7.Alias 設定           | 15 |
| 1 — 8. MIME 設定           |    |
| 1-9. ModSecurity設定       | 20 |
| 1-10.ModSecurity フィルター管理 |    |
| 1-11. アクセス統計             | 27 |

## 1. root 権限者用 Web サーバー設定

## 1-1. 概要

HDE Controller にroot権限者としてログインし専用サーバーのホストユーザーとして、Webサーバーを設定する 方法を説明します。

次項に従って設定及び確認を実施してください。

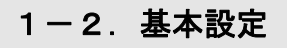

| HDE Controller <sup>®</sup><br>Vieb-based Administration Boltware for Linux Berreis | HOME >>> Web#-X-                  |
|-------------------------------------------------------------------------------------|-----------------------------------|
| ◇基本設定                                                                               |                                   |
| ◎ディレクトリ管理                                                                           | │ Webサーバーは、ネットワーク<br>│ 機能を持っています。 |
| ◎ディレクトリ追加                                                                           | インターネットやイントラネット                   |
| ◎ディレクトリ認証設定                                                                         |                                   |
| ◎ディスク使用量一覧                                                                          |                                   |
| ○ Alias設定                                                                           |                                   |
| ◇MIME設定                                                                             |                                   |
| ◇ModSecurity設定                                                                      |                                   |
| ◇ModSecurityフィルター管理                                                                 |                                   |
| ◎アクセス統計                                                                             |                                   |

通常は変更する必要がありません。

基本設定については、デフォルトの状態で運用いただいても特に問題は発生しませんが、ご利用される環境に 応じて変更を行ってください。

| 基本設定   | 詳細設定                                   | エラーメッセージの設定 suEXEC設定     |  |  |  |  |
|--------|----------------------------------------|--------------------------|--|--|--|--|
|        |                                        |                          |  |  |  |  |
| Webサ   | Webサーバーの基本的な設定を行います。通常は特に変更する必要はありません。 |                          |  |  |  |  |
|        |                                        |                          |  |  |  |  |
| サーバー名  | サーバー名 <mark>lc5</mark> example.com     |                          |  |  |  |  |
| ボート番号  | 0                                      | 80 80                    |  |  |  |  |
| 管理者メー  | -ルア <b>ド</b> レス                        | root@example.com         |  |  |  |  |
| ドキュメント | -ルート 🛛                                 | /var/www/html 『ジディレクトリ選択 |  |  |  |  |
|        |                                        |                          |  |  |  |  |
|        | 設定する                                   |                          |  |  |  |  |
|        |                                        |                          |  |  |  |  |

#### ●詳細設定

バーチャルドメインユーザーが Web を公開する際に利用される URL タイプを選択します。

運用ポリシーに合わせて選択をしてください。

| 基本設定      | 詳細設定                                    | エラーメッセージの設定                       | E 丨 suEXEC設定           | 2              |                  |          |
|-----------|-----------------------------------------|-----------------------------------|------------------------|----------------|------------------|----------|
|           |                                         |                                   | 詳細設定                   |                |                  |          |
| تے۔<br>بے | は、サーバーの<br>バーの相様では                      | )<br>5.規模と個人のページの<br>1.設定に応じて最適なw | JRLの指定方法を<br>abサーバーになる | 選択します<br>ようにチュ | -。<br>――`ノグが行わわき | ≢च       |
|           | · • • • • • • • • • • • • • • • • • • • |                                   |                        | \$ 7/07 4      |                  | ~`·      |
|           | サーバー                                    | の規模 🥝                             | 150 🖌                  |                |                  |          |
|           | ユーザー                                    | 領域のURLのタイプ 🛛                      | http://example.        | com/~userr     | name/            | <b>~</b> |
|           |                                         |                                   | エージェント 🥑               | 記録する           | <b>V</b>         |          |
|           | サーバー                                    | ログ形式                              | 参照元 🛛 🔹                | 記録する           | ×                |          |
|           |                                         |                                   | 画像 🥝 💦 👘               | 記録する           | ¥                |          |
|           | ログファイ                                   | (ルの保存形式 ❷                         | 通常の保存形式                | ζ (logrotate   | edの処理対象) 🔽       |          |
|           | リモートオ                                   | ኣスト名の逆引き ❷                        | しない 🔽                  |                |                  |          |
|           | サーバー                                    | バージョン表示 🔮                         | ■表示しない                 |                |                  |          |
|           | TRACE                                   | フットの使用 🦉                          | ■祭正∮る                  |                |                  |          |
|           |                                         |                                   | 設定する                   |                |                  |          |

●サーバーの規模

「最小(15)」「150」「200」「最大(250)」いずれか、

お使いのサーバーの使用環境に合わせて設定します。

●「ユーザー領域の URL のタイプ」を選択します。

下記のいずれかの形式となります。

例:

http://example.com/~username/

http://example.com/users/username/

●サーバーログに、エージェント/参照元/画像 についてのアクセスを記録するか選択。

●エージェント:閲覧している Web ブラウザのタイプを記録します。

●参照元:表示したページがリンクされていた参照元 URL を記録します。

●画像:表示したページに含まれる画像の URL を記録します。

●リモートホスト名の逆引きについて選択します。

サーバーログで、「記録しない」を選択した場合

リモートホスト名の逆引きをしない場合

「アクセス統計」においてレポート内容が正しく表示されなくなる可能性があります。

逆引きを有効にした場合、Web サーバーのパフォーマンスが低下する場合があります。

お客様のサーバー内の bind にて named を設定、DNSを構築されている場合、逆引きは行えません。 弊社 Rimnet にDNSサーバーを依存している場合は、弊社既定の逆引きが行われます。 別途、逆引きのレコードを変更されたい場合はお問い合わせをして頂く必要があります。 サーバーログ形式

●エージェントを「記録する」に設定した場合 URL にアクセスしたブラウザや巡回ロボットのアプリケーション名、バージョン情報などが記録されます。 ●参照元を「記録する」に設定した場合

URL にアクセスするために表示していたページのアドレスが記録されます。

●画像を「記録する」に設定した場合

ページ中に表示される画像ファイルへのアクセスがログに記録されます。

●ログファイルの保存形式

ログファイルの形式を変更します。

- 通常は、/var/log/httpd/access\_log といった形式で保存され、logrotatedの処理対象となります。 年毎、月毎、日毎にすると、それぞれ
- access\_log-年、access\_log-年-月、access\_log-年-月-日というファイル名で
- /var/log/httpd/accesslog/以下に保存されますが、logrotatedの処理対象とはなりません。
- この設定はアクセスログ(access\_log)とエラーログ(error\_log)に適用されます。

●リモートホスト名の逆引き

HostnameLookupを設定します。

逆引きを行うと、アクセスログにリモートホストがホスト名で記録されます。

逆引きを行うと、Web サーバーのパフォーマンスが低下する可能性があります。

- ※お客様のサーバー内の bind にて named を設定、DNSを構築されている場合、逆引きは行えません。 リムネットにDNSサーバーを依存している場合は、リムネット既定の逆引きが行われます。 別途、逆引きのレコードを変更されたい場合はお問い合わせをして頂く必要があります。
- ●サーバーバージョン表示
  - サーバーのレスポンスヘッダやエラーメッセージにサーバーのバージョンを表示したくない場合は、 チェックを入れます。

サーバーのバージョンを表示する場合は、チェックをはずします。

●TRACE メソッドの使用

HTTP の TRACE メソッドの使用を禁止する場合は「禁止する」にチェックを入れます。

TRACE メソッドの使用を許可する場合はチェックをはずします。

※クロスサイトトレーシングなどの TRACE メソッドを使用した攻撃手法が存在するため、 特別な理由がない限り TRACE メソッドの使用を禁止することをお勧めします。 この設定は Apache のバージョンが 2.0.55 以上の場合のみ表示されます。

設定が正しければ「設定する」をクリックして設定を終了します。

#### ■エラーメッセージの設定

| 基本設定                                                      | 詳細設定                | エラーメッセー               | ージの設定    |       |  |   |
|-----------------------------------------------------------|---------------------|-----------------------|----------|-------|--|---|
|                                                           |                     | IJ-                   | -メッセージの  | )設定 — |  |   |
| アドレス(URL)が正しく指定されていなかった場合などに表示するエラーメッセージを<br>指定することができます。 |                     |                       |          |       |  |   |
| •                                                         | ブラウザーの              | )言語設定に合:              | わせる      |       |  |   |
|                                                           | ・エラーメッセ・<br>・エラーメッセ | ージを日本語に<br>ージを英語にす    | .する<br>る |       |  |   |
| _                                                         |                     |                       | ୲⇔ォ∡ݦ    |       |  | _ |
| フ                                                         | ィンテンション<br>アイルが見つ   | ーンの場所を16<br>からない(404) | ene a ⊲∎ |       |  |   |
| 7                                                         | クセス不許可              | (403)                 |          |       |  |   |
| サ                                                         | ーバーエラー              | (500)                 |          |       |  |   |
|                                                           |                     | ĺ                     | 設定する     | ]     |  |   |

リクエストされた Web サイトのアドレスが間違っている場合表示するエラーメッセージを設定します。 エラーメッセージの言語を選択します。

●エラーメッセージが記録されたファイルの場所を指定する場合

- 1:「エラーメッセージの場所を指定する」を選択
- 2:ファイルの保存されているパスを、それぞれの項目に入力します。
- 3:「設定する」をクリックして設定を終了します。

●エラーメッセージが記録されたファイルの場所を指定する場合は、

「エラーメッセージの場所を指定する」を選択

ファイルの保存されているパスを、以下のそれぞれの項目に入力。

「ファイルが見つからない(404)」/「アクセス不許可(403)」/「サーバーエラー(500)」

設定が正しければ「設定する」をクリックして設定を終了します。

#### ●suEXEC 設定

| suEXEC 機能を有効にすることで | 、CGI または SSI を一般= | ューザー権限で実行することができます。 |
|--------------------|-------------------|---------------------|
|--------------------|-------------------|---------------------|

| 基本設定     | 「詳細設定」                                      | Eラーメッセージの設定     | suEXEC設定      |                |
|----------|---------------------------------------------|-----------------|---------------|----------------|
|          |                                             | suEX            | EC設定 ——       |                |
| suEX     | EC機能を有効にす                                   | 「ると、CGIまたはSSIを一 | ・般ユーザー権限で     | で実行できるようになります。 |
|          | 🔺 但し、バ                                      | ーチャルドメインの一般ユー   | ザー領域のCGI/SSI/ | が利用できなくなります。   |
|          |                                             | suEXECを         | 無効にする 🔽       |                |
|          | URL                                         | リアルドメイン         | バーチ           | ャルドメイン         |
|          | /~username                                  | / apache権限      | apache        | 権限             |
|          | /users/user                                 | name/apache権限   | apache        | .権限            |
|          | その他                                         | apache権限        | apache        | 権限             |
|          |                                             | 89.7            | きする           |                |
| 但し、suEXI | 旦し、suEXEC 機能を有効にするとバーチャルドメインの admin ユーザーを除く |                 |               |                |
| 一般ユーザ・   | ーは CGI・SSI                                  | 自体が実行されなく       | なります。         |                |

リアルドメインの一般ユーザー権限かバーチャルドメインの admin ユーザー権限で

CGI・SSI を実行したいときのみ有効にしてください。

## 1-3. ディレクトリ管理

| HDE Controller <sup>®</sup><br>Web-based Administration Bothese for Linux Barvers | HOME >>> Web#-><-             |
|-----------------------------------------------------------------------------------|-------------------------------|
| ●基本設定                                                                             |                               |
| ◎ディレクトリ管理                                                                         | Webサーバーは、ネットワーク<br>機能を持っています。 |
| ℃ディレクトリ追加                                                                         | インターネットやイントラネット               |
| ◎ディレクトリ認証設定                                                                       |                               |
| ◎ディスク使用量一覧                                                                        |                               |
| CAlias設定                                                                          |                               |
| ◇MIME設定                                                                           |                               |
| ◇ModSecurity設定                                                                    |                               |
| ◇ModSecurityフィルター管理                                                               |                               |
| <ul> <li>アクセス統計</li> </ul>                                                        |                               |

Web サーバーで公開するディレクトリの設定を行います。

#### ●CGI・SSI の設定

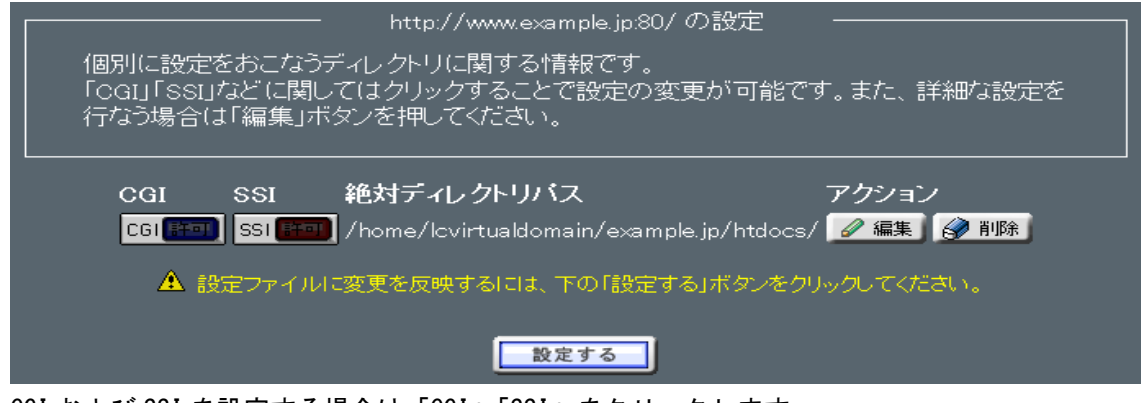

CGI および SSI を設定する場合は「CGI」「SSI」をクリックします。

「許可」に設定されるとボタンが点灯した状態に変わります。

「設定する」をクリックして終了します。

※拡張子.cgiのファイルのみが実行可能です。 その他の形式のファイルを実行する場合は、MIME タイプを設定してください。

●ディレクトリの設定

Web サーバーのディレクトリを編集します。

ディレクトリの一覧から、「編集」をクリックすると、

「ディレクトリの設定」画面が表示されます。

| ディレクトリの設定             | アクセス制御 分散設定ファイル制御                                                |
|-----------------------|------------------------------------------------------------------|
|                       |                                                                  |
|                       | ーー http://www.example.jp:80/の設定                                  |
| ディレクトリ <sup>/hc</sup> | ome/lcvirtualdomain/example.jp/htdocs/                           |
| CGI 使                 | मितन 🖌                                                           |
| ssi 使                 | ·用不可 💌                                                           |
| CPU最大使用<br>時間❷        | 秒                                                                |
|                       | V OK OCancel                                                     |
| ▲ 設定<br>次に            | ファイルに変更を反映するには、上のOKボタンを押し、<br>表示されたページの下にある「設定する」ボタンをクリックしてください。 |

「ディレクトリ」にパスを入力します。

「CGI」「SSI」それぞれの、「使用可」「使用不可」を選択します。

「CGI」や「SSI」の CPU 使用時間を制限したい場合は「CPU 最大使用時間」に

使用を許可する最大の時間を秒単位で設定します。

これは CGI などが実際に CPU を使用した時間であり、起動してからの経過時間では ないことに注意してください。

何も指定しない場合は無制限となります。

「設定する」をクリックして終了します。

#### ●アクセス制御

ディレクトリのアクセス制御設定をします。

ディレクトリの一覧から、「編集」をクリックします。

「ディレクトリの設定」画面が表示されます。

「アクセス制御」タブをクリックして設定画面を切り替えます。

| ディレクトリの設定                                                                                                    | アクセス制御                  | 分散設定ファイル制御                            |          |  |
|----------------------------------------------------------------------------------------------------|-------------------------|---------------------------------------|----------|--|
| http://www.example.jp:80/ の設定<br>ディレクトリ(/home/lcvirtualdomain/example.jp/htdocs/)にアクセスできるホストの<br>制限を行うことができます。 |                         |                                       |          |  |
| ディレクトリ<br>●同じドメインパ<br>●指定する                                                                                    | /home/<br>からのみアクセス?<br> | ′lcvirtualdomain/example.jp<br>を受け付ける | /htdocs/ |  |
| アクセス制御の                                                                                                    | アクセス制御の評価順              |                                       |          |  |
| 許可サイトØ                                                                                                    |                         |                                       |          |  |
|                                                                                                    |                         |                                       |          |  |
|                                                                                                    |                         | 🞸 OK 🚫 Cancel                         |          |  |
| ▲ 設定ファイルに変更を反映するには、上のOKボタンを押し、<br>次に表示されたページの下にある「設定する」ボタンをクリックし <u>てください。</u>                                 |                         |                                       |          |  |

同じドメインのみアクセスを許可する場合は、

「同じドメインからのみアクセスを受け付ける」を選択します。

制御対象を指定する場合は「指定する」を選択します。

「アクセス制御の評価順」メニューから、許可サイトと不許可サイト

どちらの評価を優先するか選択し、

「許可サイト」「不許可サイト」それぞれに制御対象となるアドレスを入力します。

「OK」をクリックして、ディレクトリー覧画面に戻ります。

ディレクトリー覧画面に戻り「設定する」をクリックして終了します。

#### アクセス制御に入力できる形式

| ホスト名          | host.example.com                                |
|---------------|-------------------------------------------------|
| IPアドレス        | 192. 168. 0. 1                                  |
| IPアドレスの一部     | 192. 168. 0.                                    |
| IPアドレス/ネットマスク | 192. 168. 0. 0/255. 255. 255. 0                 |
| 複数の指定         | 192.168.0.0./24 172.16.0.0/16 (それぞれスペースで区切るか改行) |
| 全てを指定         | all(全てのホストに対して設定します。)                           |
| ドメイン名         | .example.com                                    |

●分散設定ファイル制御(htaccess)

ディレクトリの AllowOverride ディレクティブを設定します。

AllowOverride ディレクティブは、分散設定ファイル(. htaccess というファイル名で

知られています)によって設定の変更が可能なディレクティブを指定するものです。

| ディレクトリの設定                               | アクセス制御                                                                             | 分散設定ファイル制御                                                                     |                                                      |
|-----------------------------------------|------------------------------------------------------------------------------------|--------------------------------------------------------------------------------|------------------------------------------------------|
|                                         |                                                                                    |                                                                                | 御                                                    |
| ディレクトリ /hc<br>AllowOverrideテ<br>定の変更が可能 | ome/lcvirtualdo<br>ディレクティブは、今<br>能なディレクティブ                                         | main/example.jp/htdocs/ の<br>う散設定ファイル(.htaccessと<br>を指定するものです。                 | AllowOverrideディレクティブを設定します。<br>いうファイル名で知られています)によって設 |
| このディレクトリ<br>す                           | ルに対して何も設定                                                                          | しない場合は、このディレクトリ                                                                | 」の上位(親)ディレクトリの設定を継承しま                                |
| ・ 上位ディレクトリ.                             | Jの、現時点で有刻                                                                          | <b>初な設定を以下に示します。</b>                                                           |                                                      |
| ◆ None: 分                               | 散設定ファイルに                                                                           | は使用できません。                                                                      |                                                      |
|                                         | <ul> <li>None: 分散設</li> <li>All: 分散設定</li> <li>このディレクト</li> <li>以下のリストた</li> </ul> | 設定方法を選択してくれた     アティルを使用できないよう     ファイルで設定できる全てのデリには設定しない     の     選択する     の | ださい<br>にする<br>ィレクティブを使用可能にする                         |
| Au                                      |                                                                                    |                                                                                |                                                      |
|                                         |                                                                                    |                                                                                |                                                      |
| Li                                      |                                                                                    |                                                                                |                                                      |
| □0 <sub>1</sub>                         |                                                                                    |                                                                                |                                                      |
|                                         |                                                                                    | V OK                                                                           | J .                                                  |
| ▲ 設設次                                   | 記ファイルに変更を加<br>こ表示されたページ                                                            | 反映するには、上のOKボタンを押し<br>の下にある「設定する」ボタンをクリ                                         | 、<br>ックし <i>てく</i> ださい。                              |

このディレクトリに対して何も設定しない場合は、 このディレクトリの上位(親)ディレクトリの設定を継承します。

分散設定ファイル制御を下記の設定方法から選択することができます。

| None                | 分散設定ファイルを使用できないようにします                     |
|---------------------|-------------------------------------------|
| ALL                 | 分散設定ファイルで設定できる全てのディレクティブを使用可能にします         |
| このディレクトリには設定し<br>ない | 上位(親)ディレクトリの設定を継承します                      |
| 以下のリストから選択する        | 下記に示されたリストより設定方法を選択します                    |
|                     | AuthConfig: 認証に関するディレクティブを使用可能にする         |
|                     | FileInfo: ドキュメントタイプを操作するディレクティブを使用可能にする   |
|                     | Indexes: ファイル・ディレクトリー覧に関するディレクティブを使用可能にする |
|                     | Limit: ホストへのアクセス制御に関するディレクティブを使用可能にする     |
|                     | Options: 特定のディレクトリにおける機能を操作するディレクティブを使用可能 |
|                     | にする                                       |

正しければ「OK」をクリックします。

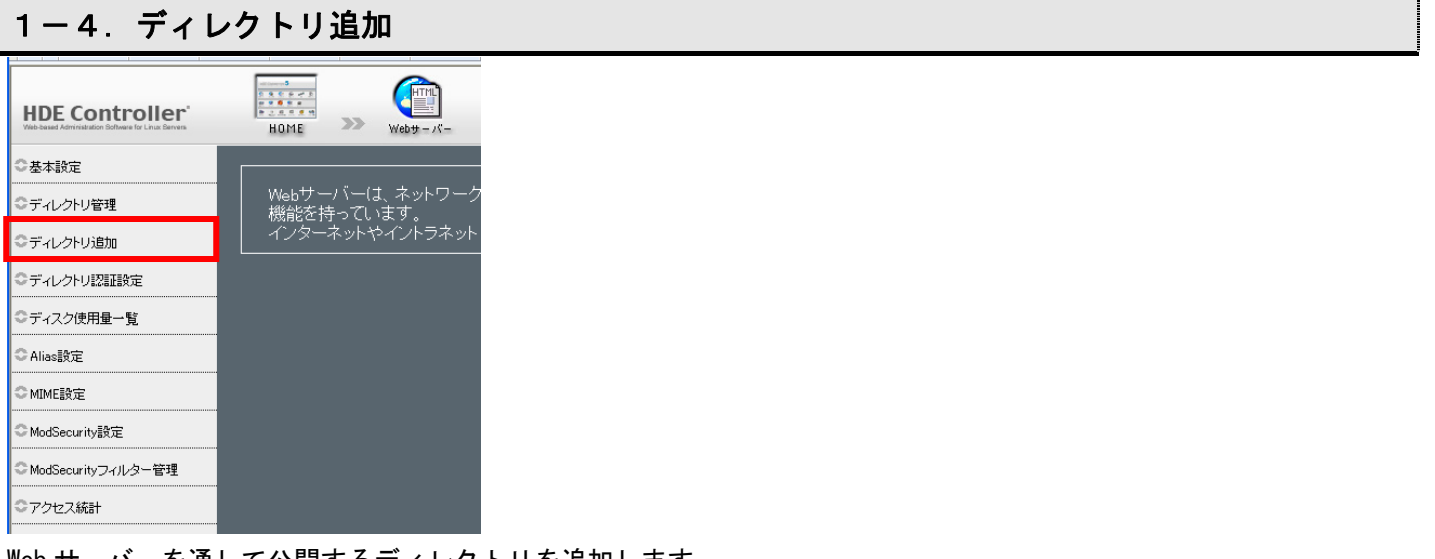

Web サーバーを通して公開するディレクトリを追加します。

Web サーバーで公開するディレクトリを追加し、CGI・SSI の許可を設定します。

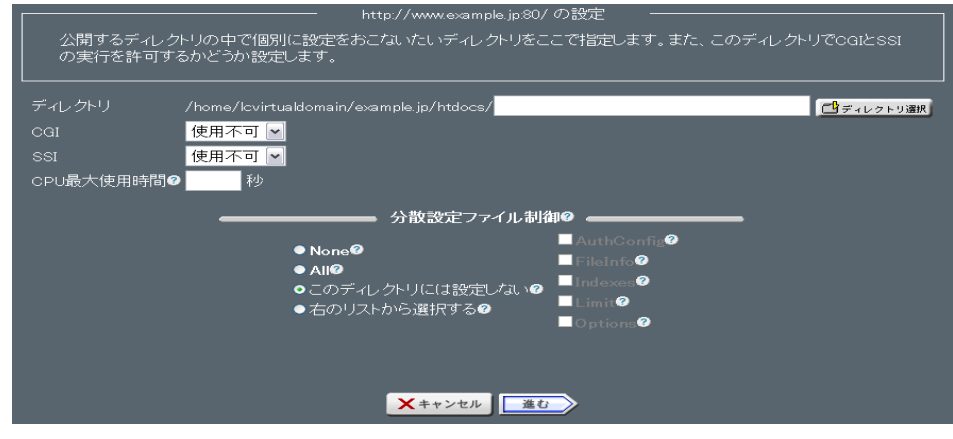

追加するディレクトリのパスを、「ディレクトリ」に入力するか、

「ディレクトリ選択」をクリックし、ディレクトリ選択画面から選択します。

「CGI」や「SSI」の CPU 使用時間を制限したい場合は、「CPU 最大使用時間」に

使用を許可する最大の時間を秒単位で設定します。

これは CGI などが実際に CPU を使用した時間であり、起動してからの経過時間では ないことに注意してください。

何も指定しない場合は無制限となります。

| None                | 分散設定ファイルを使用できないようにします                                                                                                    |
|---------------------|----------------------------------------------------------------------------------------------------|
| All                 | 分散設定ファイルで設定できる全てのディレクティブを使用可能にします                                                                                                    |
| このディレクトリには設定し<br>ない | 上位(親)ディレクトリの設定を継承します                                                                                                    |
| 以下のリストから選択する        | 下記に示されたリストより設定方法を選択します<br>AuthConfig: 認証に関するディレクティブを使用可能にする<br>FileInfo: ドキュメントタイプを操作するディレクティブを使用可能にする<br>Indexes: ファイル・ディレクトリー覧に関するディレクティブを使用可能にする<br>Limit: ホストへのアクセス制御に関するディレクティブを使用可能にする |
|                     | にする                                                                                                    |

分散設定ファイル制御を下記の設定方法から選択します。

「進む」をクリックして次の設定へ進みます。

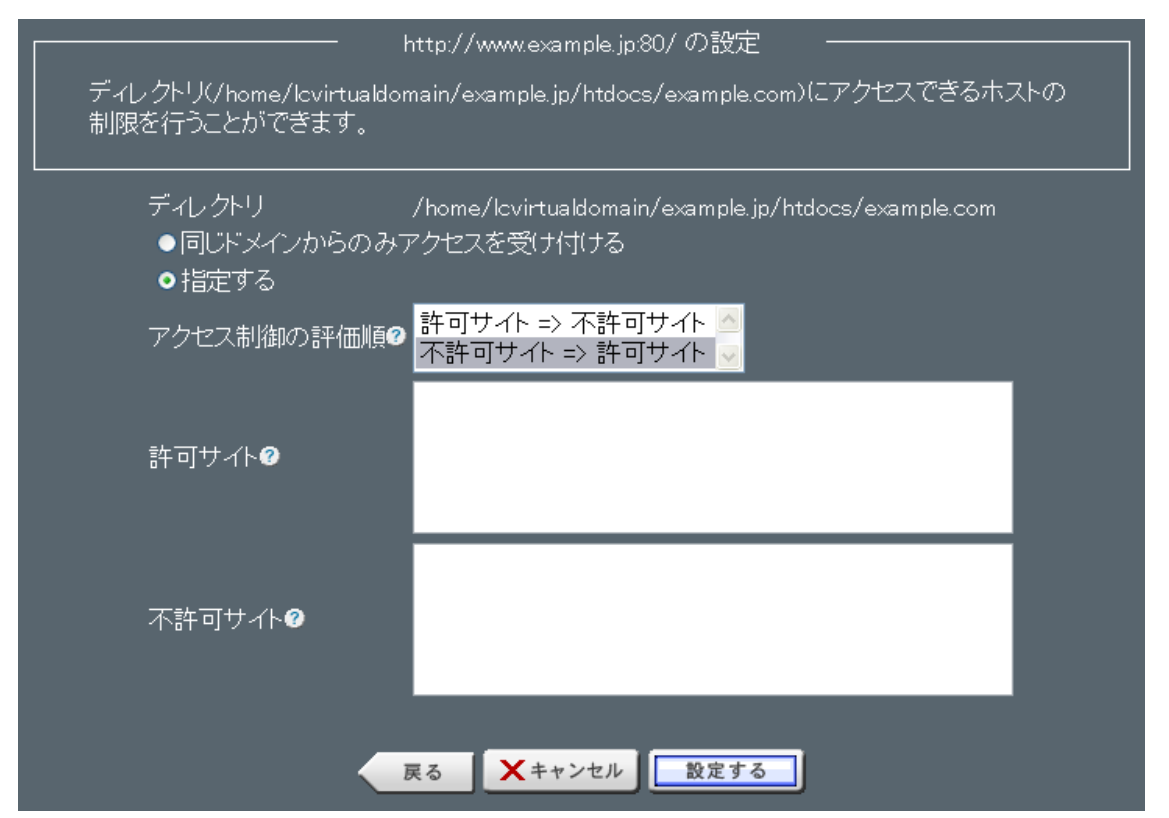

ディレクトリのアクセス制御を設定します。

同じドメインのみアクセスを許可する場合 「同じドメインからのみアクセスを受け付ける」を選択。

制御対象を指定する場合

「指定する」を選択。

「アクセス制御の評価順」メニューから、

許可サイトと不許可サイトどちらの評価を優先するか選択し、 「許可サイト」「不許可サイト」それぞれに制御対象となるアドレスを入力します。 正しければ「設定する」をクリックして設定を終了します。

アクセス制御に入力できる形式

| ホスト名          | host.example.com                               |  |
|---------------|------------------------------------------------|--|
| IPアドレス        | 192. 168. 0. 1                                 |  |
| IPアドレスの一部     | 192. 168. 0.                                   |  |
| IPアドレス/ネットマスク | 192. 168. 0. 0/255. 255. 255. 0                |  |
| 複数の指定         | 192.168.0.0./24172.16.0.0/16 (それぞれスペースで区切るか改行) |  |
| 全てを指定         | all(全てのホストに対して設定します。)                          |  |
| ドメイン名         | .example.com                                   |  |

「設定する」をクリックし設定を終了します。

## 1-5. ディレクトリ認証設定

| HDE Controller <sup>4</sup><br>Web-based Administration Bothware for Linux Berrein |                 | >>            | Web# - / -           |
|------------------------------------------------------------------------------------|-----------------|---------------|----------------------|
| ●基本設定                                                                              |                 |               |                      |
| ◎ディレクトリ管理                                                                          | │ Webサー<br>機能を持 | -バー(;<br>手ってし | t、ネットワーク<br>います。     |
| ◎ディレクトリ追加                                                                          | インター            | ネットキ          | <sup>5</sup> イントラネット |
| ◎ディレクトリ認証設定                                                                        |                 |               |                      |
| ◎ディスク使用量一覧                                                                         |                 |               |                      |
| ○Alias設定                                                                           |                 |               |                      |
| ○ MIME設定                                                                           |                 |               |                      |
| ◇ModSecurity設定                                                                     |                 |               |                      |
| ◇ModSecurityフィルター管理                                                                |                 |               |                      |
| ◎アクセス統計                                                                            |                 |               |                      |
|                                                                                    |                 |               |                      |

Web サーバーで公開するディレクトリの、認証設定を行います。

(アカウント・パスワードを要求するブラウザの設定)

| Webディレクトリ認証設定                                                                             |
|-------------------------------------------------------------------------------------------|
| Webディレクトリの認証設定を行います。既に設定の行われているディレクトリであれば、ディレクトリ名横のフォルダアイコンをクリックすることにより、認証のオン・オフが切り替わります。 |
| ディレクトリ名 ユーザー数 アクション<br>「」/home/Icvirtualdomain/example.jp/htdocs/設定されていません 🥜 編集           |
| 設定する                                                                                      |

### ●ディレクトリ認証の設定

Web ディレクトリの一覧より、認証を設定するディレクトリの、「編集」をクリックします。 認証内容の設定画面が表示されます。

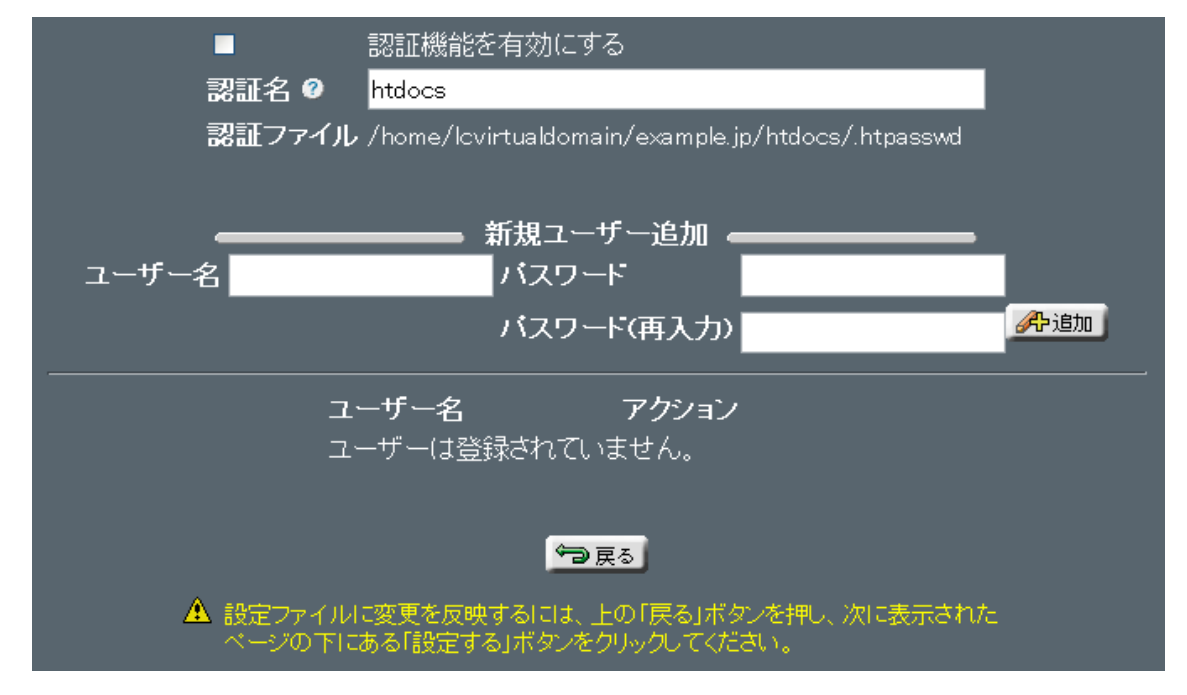

- ●「認証名」に認証時に表示する内容を入力します。(例:ENTER PASSWORD)
- ●認証の為の「ユーザー名」「パスワード」をそれぞれ入力
  - 「追加」をクリックすると、設定が追加されます。
- ●追加した認証を使用する場合は、「認証機能を有効にする」を選択します。

●アクセス可能なユーザーを追加する場合は、

「ユーザー名」「パスワード」を入力し、「追加」をクリックして、追加します。

- ●追加されたユーザーのパスワードを変更する場合は、編集をクリックし 編集を行います。
- ●「戻る」をクリックし、ディレクトリー覧画面に戻ります。
- ●「設定する」をクリックして設定を終了します。
- ●既に認証が設定されているディレクトリについては、ディレクトリー覧画面で、 フォルダのアイコンをクリックすることにより認証の有効/無効を切り替えること ができます。

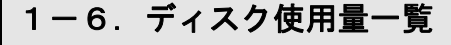

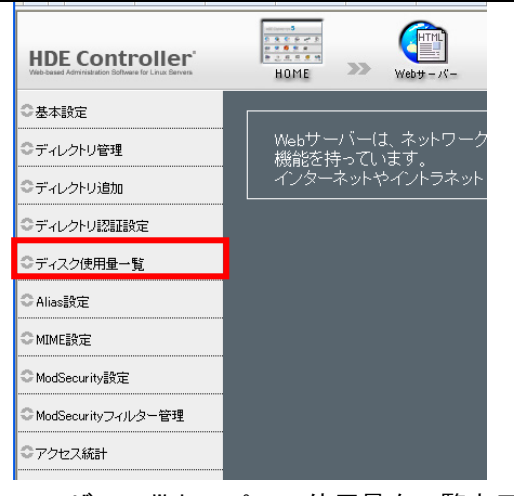

ユーザーのWebスペース使用量を一覧表示します。

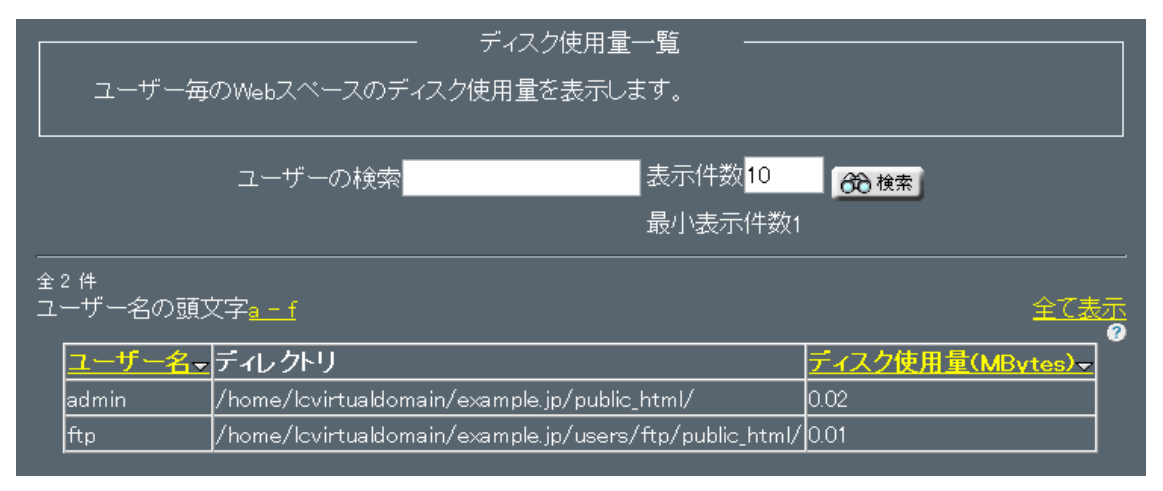

#### ●ユーザーを検索する場合

「ユーザーの検索」に検索キーワードを入力します。

検索結果の表示件数を変更する場合

 「表示件数」の値を変更します。システムアカウントは通常表示されません。

 システムアカウントを検索結果として表示させる場合

 「システムアカウントも表示する」を選択します。
 「検索」をクリックして、検索を実行します。

 ユーザー名の頭文字から検索する場合

「ユーザー名の頭文字」に表示される、頭文字の範囲をクリックします。

●全てのユーザーを一度に表示する場合「全て表示」をクリックします。

ユーザー名、ディスク使用量については、項目名をクリックすることで、表示を降順/昇順に切り替えることが できます。

#### 1-7. Alias 設定

#### ●Alias 設定

| HDE Controller <sup>®</sup><br>Web-based Administration Botwee for Linux Dervers | HOME >>> Web# - //-                 |
|----------------------------------------------------------------------------------|-------------------------------------|
| ●基本設定                                                                            |                                     |
| ◎ディレクトリ管理                                                                        | │ │ Webサーバーは、ネットワーク<br>│ 機能を持っています。 |
| ○ディレクトリ追加                                                                        | インターネットやイントラネット                     |
| ◎ディレクトリ認証設定                                                                      |                                     |
| ◎ディスク使用量一覧                                                                       |                                     |
| ℃Alias設定                                                                         |                                     |
| ◇MIME設定                                                                          |                                     |
| ◎ModSecurity設定                                                                   |                                     |
| ◎ ModSecurityフィルター管理                                                             |                                     |
| ◎アクセス統計                                                                          |                                     |

ここでは、Web サーバーへのアクセスに対して、アドレスの変換を行う Alias の追加を行います。

Alias の追加

#### ●評価順

評価順には、新しい Alias 設定を挿入する場所を指定します。

すでに同じ値の Alias 設定がある場合は、指定した場所に新しいものが挿入され、 以降が一つずつ下にずれます。

| 評価順 <sup>②</sup> Aliasタイブ <sup>③</sup> 変換元URL <sup>②</sup> アクショ<br>1 Alias ▼ <sup>●</sup> | _     |           | — Aliasの追加 ———— | _     |
|-------------------------------------------------------------------------------------------|-------|-----------|-----------------|-------|
| 1 Alias ▼ Alias                                                                           | 評価順の  | Aliasタイプの | 変換元URL♀         | アクション |
|                                                                                           | 1     | Alias     |                 |       |
| ②換元Path                                                                                   | 変換先Pa | ath 🛛 📃   | ご ディレクトリ選択      |       |

●Alias タイプ

Alias タイプには、下記のディレクティブから、

Alias

Alia

#### sMatch

#### ScriptAlias

ScriptAliasMatchのいずれかを選択します。

| Alias                | URLの特定のパターンを、特定のディレクトリ・ファイルに割り当てます。                                                              |
|----------------------|--------------------------------------------------------------------------------------------------|
|                      | 変換元URLにマッチするパターンが、そのまま変換先Pathに置き換わります。                                                           |
| AliasMatch           | 機能としてはAliasと同じですが、変換元URLを正規表現で指定する点が異なります。                                                       |
|                      | 変換先Pathでは、後方参照として\$1, \$2が使用できます。                                                                |
| ScriptAlias          | 値の指定はAliasと同じですが、変換先Pathにあるファイルが、CGI等のスクリプトであるこ<br>とを暗黙に指定できるので、拡張子が.cgiでないCGIファイルを実行したい場合に便利です。 |
| ScriptAliasMatc<br>h | 機能としてはScriptAliasと同じですが、変換元URLを正規表現で指定する点が異なります。<br>変換先Pathでは、後方参照として\$1, \$2が使用できます。            |

●変換元 URL

変換元 URL には、アクセスされる URL を入力します。

●変換先 Path

変換先 Pathには、そのアドレスにアクセスした場合に実際にアクセスされる

ファイルシステム上の Path を入力または、「ディレクトリ選択」より選択します。

●Alias の評価順変更

追加された Alias 設定の評価順を変更します。

評価順を変更する行を選択し(複数選択可能)、上下ボタンを

押すことにより、その行の評価順を上下に移動することができます。

|                                          |           |             | Alias設定        | 一覧 ————           | <br>表示件数: <mark>10</mark> |         |
|------------------------------------------|-----------|-------------|----------------|-------------------|---------------------------|---------|
| 全 3 件<br><u>1 一 3</u>                    |           |             |                |                   | <u>全て表示</u>               |         |
| 順序入替                                     | ⊘評価順      | Aliasタイプ    | 変換元URL         | 変換先Path           | アクション                     |         |
|                                          | 1         | Alias       | /icons/        | /var/www/icons/   | 🖉 編集 🐶 削除                 | _       |
| R 10 1 1 1 1 1 1 1 1 1 1 1 1 1 1 1 1 1 1 | 2         | ScriptAlias | /cgi-bin/      | /var/www/cgi-bin/ | 🖉 編集 📝 削除                 |         |
|                                          | ರ         | Allas       | /error/        | /var/www/error/   | ❷ 編集 ⑧ 削隊                 | -       |
|                                          |           |             | 設定する           |                   |                           |         |
|                                          |           |             |                |                   |                           |         |
|                                          |           |             | Alias設定        | 一覧                | <br>表示件数: <mark>10</mark> | <br>再描画 |
| 全 3 件<br><u>1 一 3</u>                    |           |             |                |                   | <u>全て表示</u>               |         |
| <mark>,</mark> 1序人省                      | ☞  〒半1曲ル県 | I Aliasダイフ  | <b>変換</b> 元URL | _                 | アクション                     |         |
|                                          | 2         | ScriptAlias | /cgi-bin/      | /var/www/cgi-bin/ | 🖉 編集 🚱 削除                 |         |
|                                          | 1         | Alias       | /icons/        | /var/www/icons/   | 🥖 編集 🌍 削除                 |         |
| · · · · · · · · · · · · · · · · · · ·    | 3         | Alias       | /error/        | /var/www/error/   | 🥖 編集 🌍 削除                 |         |
|                                          |           |             | 設定する           | 5                 |                           |         |

移動し終わったら、「設定する」をクリックします。

Alias 設定は、評価順の昇順に評価されます。

すなわち、より上位にある Alias 設定のサブセットを、それよりも下位に指定しても有効になることはありません。

例) この場合、/abc/def にアクセスしても、より上位にある/abc のルールにマッチ してしまうため、/var/www/def へはアクセスされず、/var/www/abc/def にアクセス されます。

| 評価順 | Aliasタイプ    | 変換元URL   | 変換先Path      |
|-----|-------------|----------|--------------|
| 1   | Alias       | /abc     | /var/www/abc |
| 2   | ScriptAlias | /abc/def | /var/www/def |

●Alias の編集

追加された Alias 設定の値を変更します。

一覧から編集したい行の「編集」をクリックします。

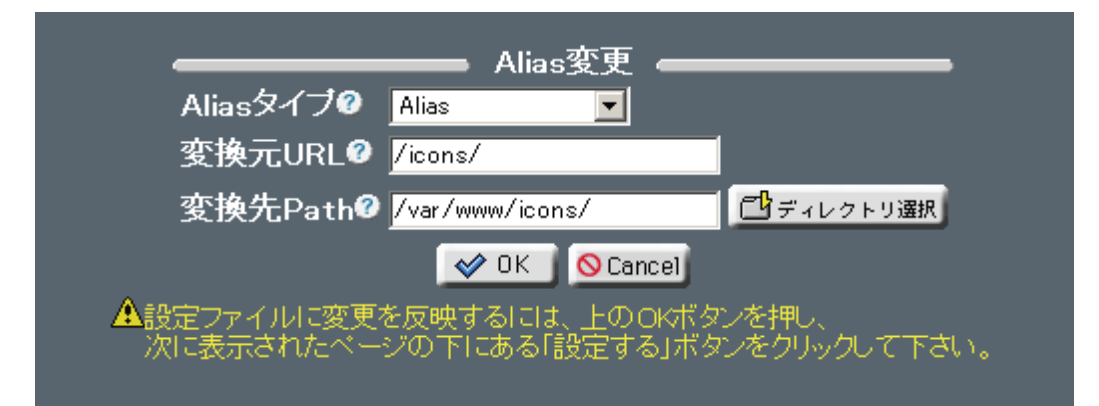

Alias タイプ、変換元 URL、変換先 Path を変更し、「OK」をクリックします。

全ての編集が終了したら、「設定する」をクリックします。

正しければ「OK」をクリックします。

ディレクトリー覧画面に戻り「設定する」をクリックして終了します。

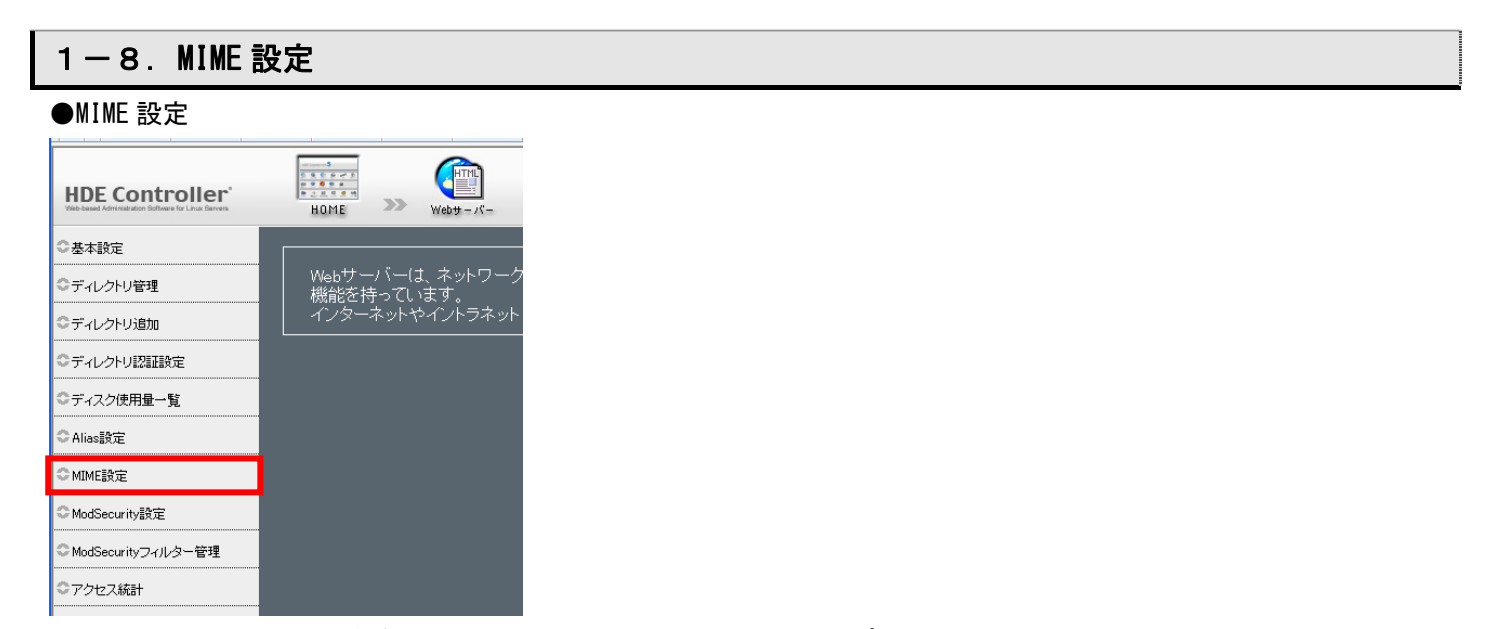

ここでは、Web サーバーがデータ形式を認識するための、MIME タイプの設定を行います。

MIME タイプとは、Web サーバーのアクセスされるファイルがどんな性質なのかを定義するもので、 「タイプ名/サブタイプ名」の形式の文字列で表します。

ファイルの関連付け情報であるMIMEタイプを正しく設定することで、閲覧者に正しく情報を提供することができます。

●MIME タイプの検索 登録されている MIME タイプを検索します。 検索条件として、「MIME タイプのカテゴリー」をメニューから選択します。 「MIME タイプの検索」に検索キーワードを入力します。

検索結果の表示件数を変更する場合は、「表示件数」の値を変更します。

「検索」をクリックして、検索を実行します。

MIME タイプの頭文字から検索する場合は、「MIME タイプの頭文字」に表示されている 頭文字の範囲をクリックします。

登録されている全ての MIME タイプを一度に表示する場合は、「全て表示」をクリックします。

●MIME タイプの追加

MIME タイプを追加します。

| MIMEタイブの追加                      |                |              |  |  |
|---------------------------------|----------------|--------------|--|--|
| MIMEタイプ 🕜 <mark>video/mp</mark> | eg 拡張子 🕜 _mpeg | <b>《</b> 】追加 |  |  |
| 全 3 件<br>MMMEタイプの頭文字a - t       |                | 全てのカテゴリー     |  |  |
| MIMEタイブ                         | 拡張子            | アクション        |  |  |
| application/x-compress          | .Z             | (分前)除        |  |  |
| application/x-gzip              | .gz .tgz       | (分前)除        |  |  |
| text/html                       | shtml          | 前除           |  |  |

MIME タイプ

「MIME タイプ」に追加する MIME タイプを入力します。 (例:video/mpeg)

●拡張子

「拡張子」に追加する MIME タイプを割り当てるファイルの拡張子を入力します。(例:.mpeg) 「追加」をクリックして、MIME タイプを追加します。 登録されている MIME タイプに割り当てられている拡張子を変更する場合は、 検索した MIME タイプの一覧から修正できます。

※MIME タイプを削除する場合は、「削除」をクリックします。 削除を取り消す場合は、再度ボタン(「取消」)をクリックします。

「設定する」をクリックして、設定を終了します。

## 1-9. ModSecurity 設定

| HDE Controller <sup>®</sup><br>Web-based Administration Boffware for Linux Bervers | HOME >>> Webt - //-               |
|------------------------------------------------------------------------------------|-----------------------------------|
| ◇基本設定                                                                              |                                   |
| ◎ディレクトリ管理                                                                          | │ Webサーバーは、ネットワーク<br>│ 機能を持っています。 |
| ●ディレクトリ追加                                                                          | インターネットやイントラネット                   |
| ◎ディレクトリ認証設定                                                                        |                                   |
| ◎ディスク使用量一覧                                                                         |                                   |
| ○ Alias設定                                                                          |                                   |
| ◇MIME設定                                                                            |                                   |
| ◇ModSecurity設定                                                                     |                                   |
| ◇ModSecurityフィルター管理                                                                |                                   |
| ◎アクセス統計                                                                            |                                   |

ここでは、ModSecurityの設定を行います。

ModSecurity は Web サーバーApache のモジュールとして動作し、Web サーバーへのリクエストをフィルタリングします。

ModSecurity を利用することで、Web アプリケーションへの不正なアクセスを検出・遮断することができます。

#### ●基本設定

「ModSecurityを有効にする」をチェックし、「設定する」をクリックするとModSecurityが有効になります。

※ModSecurity を有効にした場合、フィルタの設定によっては Web アプリケーションが動作しなくなることが

#### あります。

| 基本設定                          | 詳細設定                                                                                                    |
|-------------------------------|----------------------------------------------------------------------------------------------------|
| Mod Sec<br>フィルタ<br>セスを林<br>企か | ModSecurity基本設定<br>curityはWebサーバーApacheのモジュールとして動作し、Webサーバーへのリクエストを<br>リングします。ModSecurityを有効にすることで、Webアプリケーションへの不正なアク<br>検出・遮断することができます。<br>bdSecurityを有効にした場合、フィルタの設定によってはWebアプリケーション<br>*動作しなくなることがあります。設定は注意して行ってください。 |
|                               | ☑ Mod Securityを有効にする                                                                                                    |
|                               | 設定する                                                                                                    |

#### ●詳細設定

ModSecurityの詳細な設定を行います。

通常は特に設定を変更する必要はありません。

| 基本設定   | 詳細設定                                                         |
|--------|--------------------------------------------------------------|
| ModSec | ーーーー ModSecurity詳細設定 ーーーーーーーーーーーーーーーーーーーーーーーーーーーーーーーーーーーー    |
|        | ───── フィルタリング設定 ─────                                        |
|        | すべてのリクエストを検査♥: ■有効にする<br>リクエストのボディを検査♥: ▼有効にする               |
|        | Unicodeエンコーディングを検査@:     ■有効にする       リクエスト長制限@:     255 バイト |
|        | 拒否時のステータスコード®: <u>403</u>                                    |
|        | 監査ログを記録@: ■有効にする<br>ログファイル名: Ingg(audit log ) 選択             |
|        | 設定する                                                         |

※この項目は、基本設定で「ModSecurityを有効にする」に チェックが入っている場合のみ表示されます。

●すべてのリクエストを検査

すべてのリクエストを検査したい場合は有効にしてください。 有効にしない場合はCGI などで動的に生成されたリクエストのみを検査します。 動的に生成されたリクエストのみを検査することで、リソースを節約することができます。

●リクエストのボディを検査

リクエストのボディを検査したい場合は有効にしてください。 GET メソッドのリクエストではボディにはなにも含まれませんが、POST メソッドのリクエストでは ボディにデータが格納されています。

POST されたデータを検査するには有効にする必要があります。

●URL エンコーディングを検査

URL エンコーディングが有効であるか確認します。

●Unicode エンコーディングを検査 Unicode エンコーディングが有効であるか確認します。

●リクエスト長制限

許可するリクエストの最大長さ(バイト)を指定します。 ただし、multipart/form-data(ファイルのアップロードなどに使用されます)が使用されたデータは 制限の対象になりません。

●拒否時のステータスコード ルールにマッチし拒否したリクエストに対して返すステータスコードを指定します。

●監査ログを記録

ルールにマッチし拒否したリクエストをログに記録したい場合は有効にしてください。

●ログファイル名

監査ログを記録するファイル名を指定します。

### ●ModSecurity フィルター管理

| HDE Controller <sup>®</sup><br>Vieb-based Administration Botherer for Linux Berrers | HOME              | >>> Web# - /-          |
|-------------------------------------------------------------------------------------|-------------------|------------------------|
| ●基本設定                                                                               |                   |                        |
| ◎ディレクトリ管理                                                                           | │ Webサー<br>│ 機能を持 | -バーは、ネットワーク<br>キっています。 |
| ○ディレクトリ追加                                                                           | インター              | ネットやイントラネット            |
| ○ディレクトリ認証設定                                                                         |                   |                        |
| ◎ディスク使用量一覧                                                                          |                   |                        |
| ◆Alias設定                                                                            |                   |                        |
| ◎MIME設定                                                                             |                   |                        |
| ◇ModSecurity設定                                                                      |                   |                        |
| ○ModSecurityフィルター管理                                                                 |                   |                        |
| ◎アクセス統計                                                                             |                   |                        |
|                                                                                     |                   |                        |

ModSecurity のフィルタリングルールを設定します。 複数のルールをまとめたものをフィルターとして管理します。

●フィルターの追加

フィルターの追加を行います。

| ModSecurityのフィルター管理を行        | odSecurityフ<br>元います。フ      | 7ィルター管理 ――<br>イルターは複数のルール                      | から構成されます。 |
|------------------------------|----------------------------|------------------------------------------------|-----------|
|                              | フィルター                      | の追加                                            |           |
|                              | ィルター名                      |                                                |           |
| #フィルター名の                     | ● ノイルタ〜<br>● ルール数 <b>②</b> | -0)一覧<br>有効@ <u>アクション</u> @                    |           |
| 1 Recommended<br>2 Directory | 5                          | <ul> <li>✓ 編集 ④ 削</li> <li>✓ 編集 ④ 削</li> </ul> | 涂<br>涂    |
| 3 XSS<br>4 SQL               | 1<br>3                     | <ul> <li>✓ 編集 ④ 削</li> <li>✓ 編集 ④ 削</li> </ul> | 涂<br>涂    |
| 5 CS_Command                 | 1                          | 🗌 🖉 編集 🜍 削                                     | <b>涂</b>  |
|                              | 設定                         | する                                             |           |

「優先度」、「フィルター名」を指定し、「追加」をクリックするとフィルターが追加されます。

フィルターを追加しただけでは、ルールは登録されていません。 「編集」をクリックしてルールの登録を行います。

#### ●優先度

指定した優先度の位置にフィルターが挿入され、既存のフィルターがある場合は1つずつ後ろにずれます。 フィルターは優先度順に適用されます。 ●フィルター名

フィルター名には、英数字と「-」「\_」が使用できます。 フィルター名は、20文字以内で指定してください。

※「フィルターの一覧」の「有効」にチェックが入っていないフィルターは、 有効になっていません。 有効にするには「有効」にチェックを入れ、「設定する」をクリック してください。

●ルールの追加

追加したフィルター名の「編集」を押し、ルールを追加します。

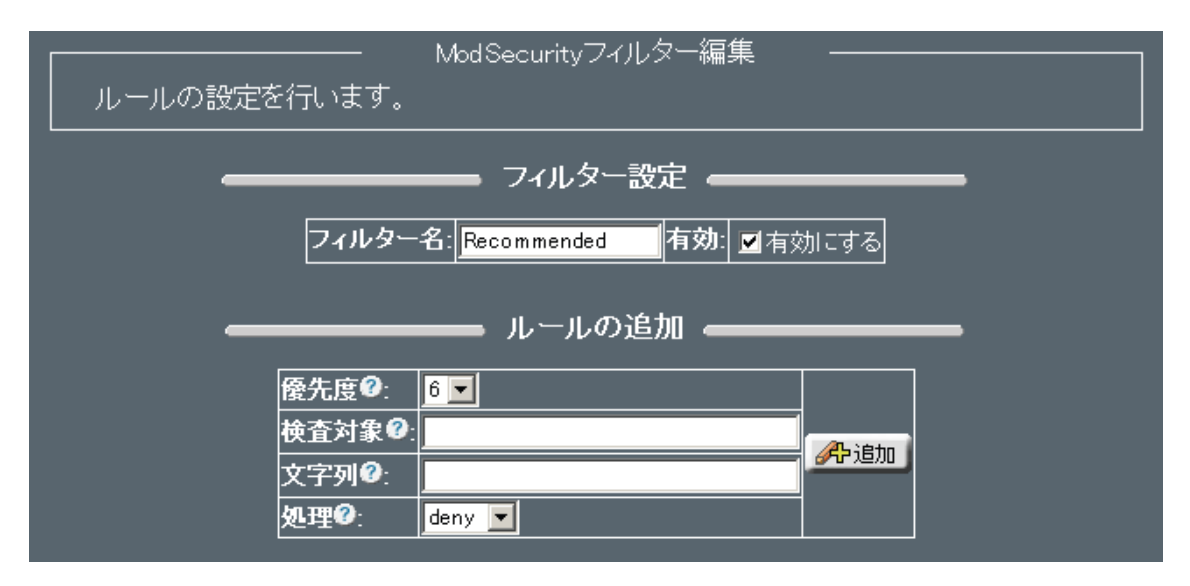

「優先度」「検査対象」「文字列」「処理」を指定「追加」をクリックするとルールが追加されます。

●優先度

指定した優先度の位置にフィルターが挿入され、

既存のフィルターがある場合は1つずつ後ろにずれます。

フィルターは優先度順に適用されます。

#### ●検査対象

検査する対象を指定します。 パイプ「|」で区切ることで、複数を指定することができます。 特に指定しない場合はリクエストすべてを検査対象にします。 詳細な記述方法は ModSecurity のマニュアルの「Request filtering」「Advanced filtering」の項を参照 してください。

●文字列

検索する文字列です。正規表現が使用できます。

●処理

| deny | リクエストを拒否します。「ModSecurity設定」「詳細設定」「拒否時のステータスコード」<br>で指定したステータスコードを返します。 |
|------|------------------------------------------------------------------------|
| pass | 「ModSecurity設定」「詳細設定」「監査ログを記録」が有効な場合は、リクエストのログ                         |

|       | を記録します。                      |
|-------|------------------------------|
| allow | リクエストを許可します。以降のルールは適用しません。   |
| chain | そのルールにマッチした場合のみ、次のルールを適用します。 |

●設定の削除と編集方法

フィルターおよびルールについて、削除を行いたい場合

「削除」をクリックした後に、「設定する」もしくは、「OK」をクリックしてください。

フィルターおよびルールについて、編集を行いたい場合

「編集」をクリックした後に、追加と同様の画面が表示されます。

追加の項目を見ながら、必要な項目を編集してください。

|   |             | フィルター | -の→ |           |
|---|-------------|-------|-----|-----------|
| # | フィルター名      | ルール数🛛 | 有効? | アクションの    |
| 1 | Recommended | 5     |     | 🖌 編集 🌍 削除 |
| 2 | Directory   | 1     |     | 🖉 編集 🚱 削除 |
| з | xss         | 1     |     | 🖉 編集 🌍 削除 |
| 4 | SQL         | 3     |     | 🖉 編集 🚱 削除 |
| 5 | OS_Command  | 1     |     | 🖉 編集 🚱 削除 |

■ ルールの一覧 ■

| # | 検査対象❷                      | 文字列②                                                              | 処理?   | アクションの       |
|---|----------------------------|-------------------------------------------------------------------|-------|--------------|
| 1 | REQUEST_METHOD             | !^(GET HEAD)\$                                                    | chain | 🏈 削除         |
| 2 | HTTP_Content-Type          | !(`application/x=www=form=<br>urlencoded\$ `multipart/form=data;) | deny  | <b>《》</b> 削除 |
| З | REQUEST_METHOD             | ^PCST\$                                                           | chain | 🏈 削除         |
| 4 | HTTP_Content-Length        | ^\$                                                               | deny  | 🏈 削除         |
| 5 | HTTP_Transfer-<br>Encoding | !^ <b>\$</b>                                                      | deny  | 🔗 削除         |

●●フィルター設定例●●

例

ある Web アプリケーションの管理者アカウント 特定の IP アドレスからのみログインできる その他の IP アドレスからのアクセスを拒否したい場合のフィルターを設定。

1:フィルターを追加します。

- 2:「ModSecurity フィルター管理」の画面を表示してください。
- 3:フィルター名は「admin」、優先度は「6」にすることにします。

- 4:フィルター名を入力し、優先度を選択。
- 5:「追加」をクリックしてください。

| <br>フィルターの追加                                       |
|----------------------------------------------------|
| 優先度 <sup>②</sup> : 6 ▼ フィルター名 <sup>②</sup> : admin |

- 6:フィルターの一覧に追加したフィルターが表示されます。
- 7:次にルールを登録します。「編集」をクリックしてください。
- 8:優先度は「1」を選択し、検査対象に「ARG\_username」を入力、
- 文字列に「admin」を入力、処理は「chain」を選択。
- 9:「追加」をクリックしてください。
  - 検査対象の「ARG\_username」とは、username という名前の変数を表します。 ここで追加したルールは、username という変数に admin という文字列が 含まれていた場合、この次のルールを適用するということを意味します。

| 優先度♥:  | 1 💌          |                |
|--------|--------------|----------------|
| 検査対象❷: | ARG_username | <b>《</b> Lietn |
| 文字列2:  | admin        |                |
| 処理@:   | chain 💌      |                |

 10:優先度は「2」を選択し、検査対象に「REMOTE\_ADDR」を入力 文字列にコマンド「!<sup>192.168.0.2\$</sup>」を入力、処理は「deny」を選択 「追加」をクリックしてください。

検査対象の「REMOTE\_ADDR」はアクセス元の IP アドレスを表します。

ここで追加したルールは、アクセス元の IP アドレスが 192.168.0.2 に一致しない場合、アクセスを拒否するということを意味します。

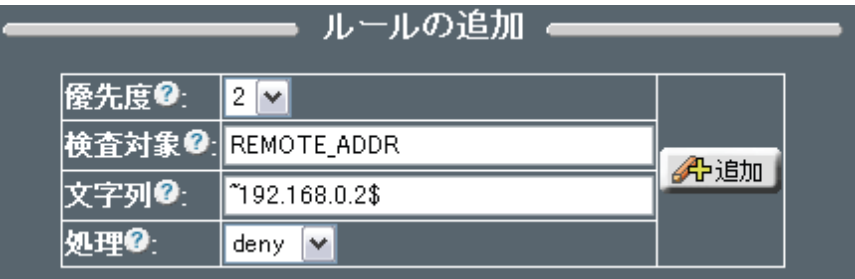

11:ルールを登録したら、「OK」をクリックします。

「フィルターの一覧」の「有効」にチェックが入っていることを確認。

12:「設定する」をクリックしてください。

| 2 Directory 1              |
|----------------------------|
| 3 XSS 1 🗾 🖉 編集 🔗 削隊        |
|                            |
| 4 SQL 3 🔽 🥖 調路             |
| 5 CS_Command 1 🗾 📝 編集 📝 削減 |
| 6 admin 0 🔽 🖉 編集 📝 削隊      |

# 1-11. アクセス統計

| HDE Controller <sup>®</sup><br>Web-based Administration Software for Linux Bervers | HOME >>> Webt - X-            |
|------------------------------------------------------------------------------------|-------------------------------|
| ●基本設定                                                                              |                               |
| ●ディレクトリ管理                                                                          | Webサーバーは、ネットワーク<br>機能を持っています。 |
| ○ディレクトリ追加                                                                          | インターネットやイントラネット               |
| ○ディレクトリ認証設定                                                                        |                               |
| ◎ディスク使用量一覧                                                                         |                               |
| ○ Alias設定                                                                          |                               |
| ℃MIME設定                                                                            |                               |
| ♀ModSecurity設定                                                                     |                               |
| ◎ModSecurityフィルター管理                                                                |                               |
|                                                                                    |                               |

Web サーバーのログを解析し、解析結果を表示します。

月の統計、日ごとの統計、時間ごとの統計、ヒット数ランキング(URL、エントリー、Exit、サイト)、リファラー、 検索文字列、ユーザーエージェント、国別統計が利用できます。

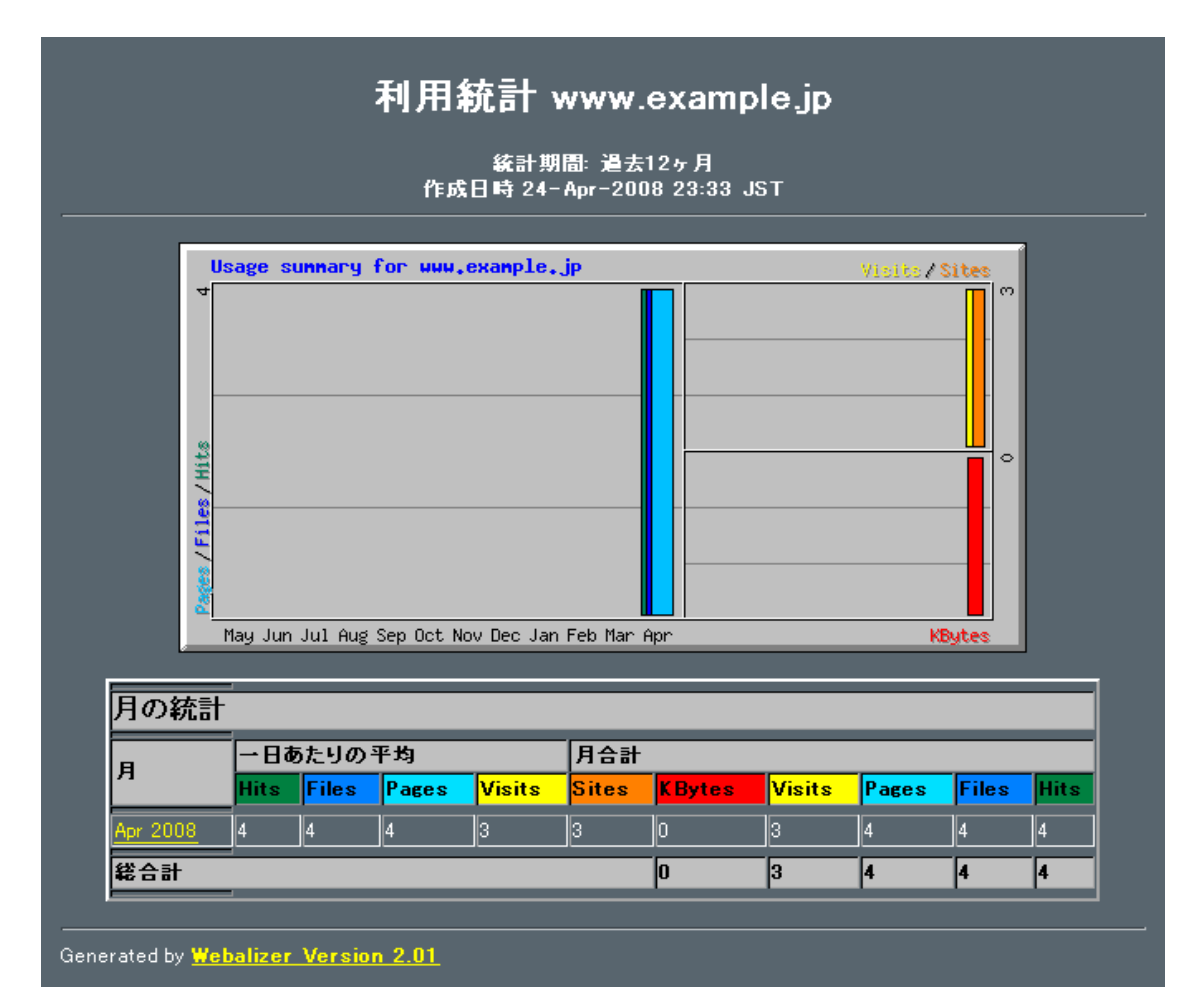

表示される指標の意味は以下の通りです。

| Hits   | エラーを含む、Webサーバーへの全アクセス数           |  |  |
|--------|----------------------------------|--|--|
| Files  | Hitsのうち、正常なアクセスの数                |  |  |
| Pages  | Hitsのうち、HTMLページの数                |  |  |
| Visits | 訪問者数                             |  |  |
|        | (30分以内で同一のIPアドレスからのアクセスはカウントしない) |  |  |
| Sites  | 訪問者数(同一のIPアドレスからのアクセスはカウントしない)   |  |  |
| KBytes | 転送したデータ量                         |  |  |

月の統計以外の統計については、各月のリンクをクリックすると表示されます。

| 利用統計 www.example.jp                                   |                   |                  |  |  |
|-------------------------------------------------------|-------------------|------------------|--|--|
| 統計期間: April 2008<br>作成日時 24- Apr-2008 23:33 JST       |                   |                  |  |  |
| 日ごとの統計] [時間ごとの統計] [URL] [エントリー] [Exit] [サイト] [J]<br>- | <u>ファラー] [検</u> 算 | <u>索文字列]</u> [国] |  |  |
|                                                       |                   |                  |  |  |
|                                                       | 4                 |                  |  |  |
| 全ファイル数                                                | 4                 |                  |  |  |
| 合計 Pages                                              | 4                 |                  |  |  |
| 合計 Visits                                             | 3                 |                  |  |  |
| 全 KBytes数                                             | 0                 |                  |  |  |
| 個別サイト数                                                | 3                 |                  |  |  |
| 個別URL数                                                | 1                 |                  |  |  |
| 個別リファラー数                                              | 1                 |                  |  |  |
|                                                       | 平均                | 最大               |  |  |
| - 時間あたりのヒット数                                          | 0                 | 4                |  |  |
| 一日あたりのヒット数                                            | 4                 | 4                |  |  |
| →日あたりのファイル数                                           | 4                 | 4                |  |  |
| 一日あたりのページ数                                            | 4                 | 4                |  |  |
| - 日あたりの訪問者数                                           | 3                 | 3                |  |  |
| ー日あたりのKBytes数                                         | 0                 | 0                |  |  |
| レスポンスコードごとのヒット数                                       |                   |                  |  |  |
| Code 200 - OK                                         | 4                 |                  |  |  |

<u>マイサーバーサービス 利用マニュアル</u> <u>(root 権限者用 Web サーバー設定)</u> <u>マイサーバーVPS compact</u>

発行元:株式会社イージェーワークス 発効日:2010年7月9日 rev1

リムネット カスタマーサポートセンターの連絡先

電話窓口:0120-678-309

ファックス:045-472-2777

メ — ル:support@rim.or.jp

受付時間:24時間365日

本マニュアルに記載されている内容の著作権は、原則として株式会社イージェーワークスに帰属します。 著作権法により、当社に無断で転用、複製等することはできません。